#### So starten Sie ein Videogespräch:

- Anschließen: Schließen Sie das USB-Kabel an Ihren PC, Mac oder Thin Client an. Die LEDs von Kamera und Freisprecheinrichtung blinken, während die USB-Verbindung aufgebaut wird. Nach Abschluss des Vorgangs dreht sich der Kamerakopf und die Freisprecheinrichtung gibt ein Audiosignal aus. Schließen Sie das LCD an einen PC oder Mac an.
- Starten: Starten Sie Ihre Videoanwendung und vergewissern Sie sich, dass darin bei den Optionen für Kamera, Mikrofon und Lautsprecher die CC3000e ausgewählt ist.
- Los geht's: LEDs leuchten an Kamera und Freisprecheinrichtung, wenn Video bzw. Audio gestreamt wird.

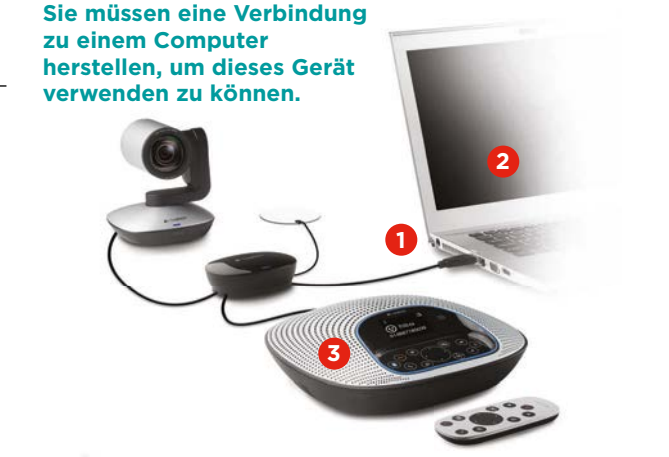

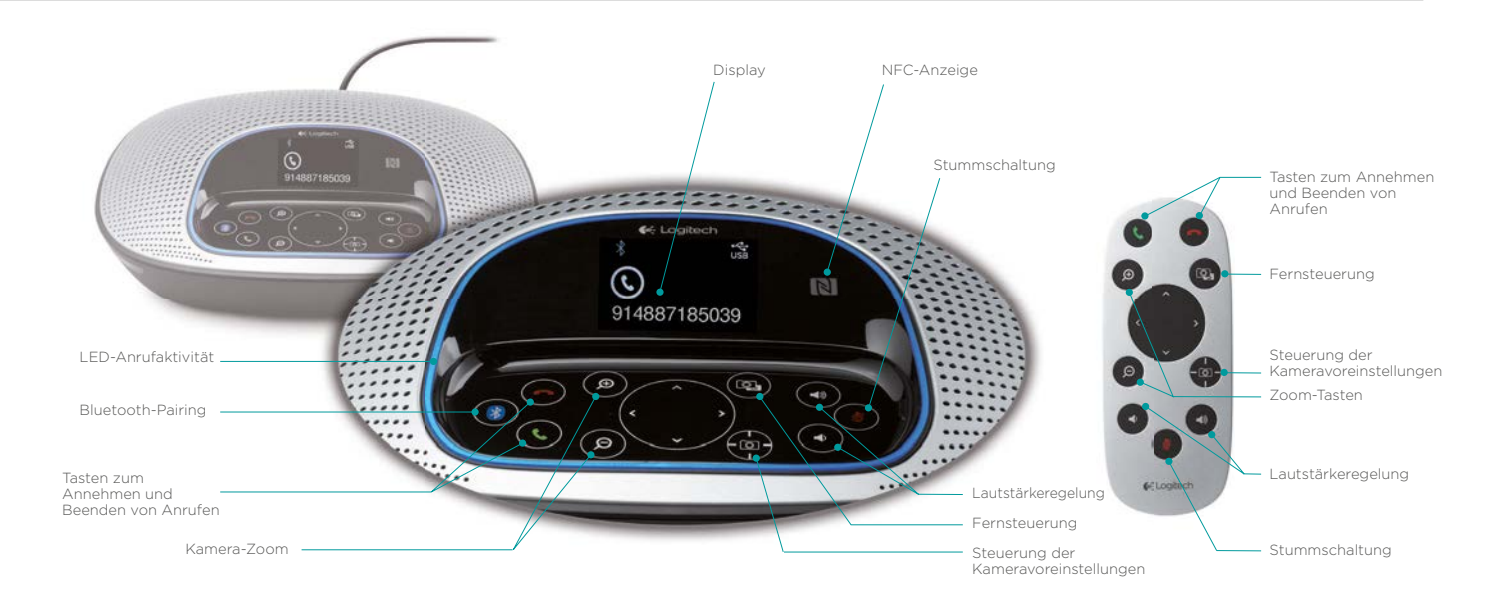

## LED-Anrufaktivität:

- Blau: Ein Gespräch ist aktiv. 1.
- Blinkt blau: Ein Anruf geht ein. 2.
- Blinkt blau während des Gesprächs: Der Anruf wurde 3. über die Anwendung in die Warteschleife gelegt.
- 4. Rot: Der Anruf ist stummgeschaltet.

### LED-Anrufaktivität:

Auf dem LCD werden Anrufe sowie Lautstärkeeinstellung und Verbindungsstatus angezeigt. Ob Anrufer-ID und Anrufdauer angezeigt werden, hängt von der Anwendungsunterstützung ab. Weitere Informationen finden Sie in den Anwendungshinweisen. Sie können sich auch an den Support wenden.

### Bedienelemente des Geräts:

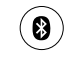

Bluetooth®: Halten Sie die Bluetooth-Taste so lange gedrückt, bis die blaue LED an der Freisprecheinrichtung blinkt. Öffnen Sie die Einstellungen auf Ihrem Mobilgerät und schließen Sie das Pairing ab. Nach dem Pairing leuchtet das Bluetooth-Symbol auf dem LCD heller.

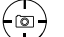

(Q)

Kameravoreinstellungen: Halten Sie diese Taste gedrückt, um eine neue Ausgangsposition für die Kamera zu definieren. Die Kamera kehrt in diese Position zurück, wenn der Anruf gestartet oder die Taste einmal gedrückt wird. Sie können die Ausgangsposition jederzeit ändern, indem Sie diesen Schritt wiederholen.

```
Steuerung der Kamera der Gegenseite: Drücken Sie
```

diese Taste, um die Schwenk-, Kipp- und Zoomfunktion der CC3000e oder BCC 950 ConferenceCam der Gegenseite zu bedienen. Drücken Sie die Taste erneut, um zwischen der Kamera der Gegenseite und der lokalen Kamerasteuerung umzuschalten.

<sup>1</sup> Die Unterstützung für Bluetooth-Verbindungen zur Freisprecheinrichtung ist für Mobilgeräte bestimmt, nicht für PCs oder Mac-Computer.

<sup>2</sup> Die Steuerung der Kamera der Gegenseite wird durch ein Plugin für Microsoft LyncTM 2010 und 2013 unterstützt (das Sie unterwww.logitech.com/support/cc3000e herunterladen können). Andere Anwendungen, z. B. Vidyo, unterstützen diese Funktion nativ.

© 2015 Logitech. Logitech, das Logitech Logo und andere Marken von Logitech sind Eigentum von Logitech und ggf. eingetragen. Alle anderen Marken sind Eigentum ihrer jeweiligen Rechteinhaber. Logitech übernimmt keine Verantwortung für eventuelle Fehler in dieser Veröffentlichung. Die Informationen zu Produkten, Preisen und Funktionen in diesem Dokument können ohne Vorankündigung geändert werden.

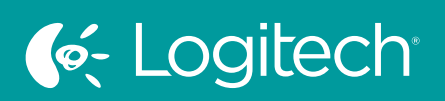

# **UC for Real People**